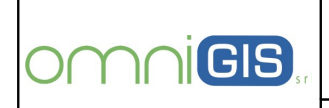

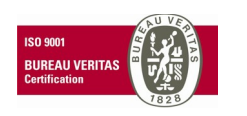

Oggetto

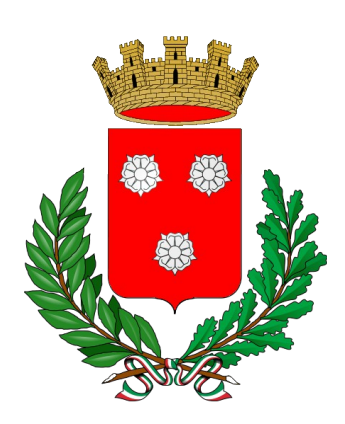

## Comune di Monopoli (BA)

## SPECIFICHE PER UTILIZZO DELL'APPLICAZIONE "MONOPOLI LAVORA"

# Omnigs srl

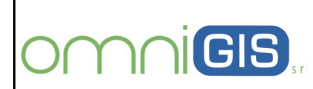

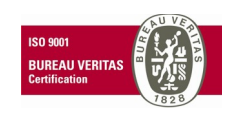

Oggetto

#### PREMESSE

Il presente documento ha l'obiettivo di descrivere le funzionalità e le modalità di utilizzo dell' **Applicazione** mobile denominata **"Monopoli Lavora"**, lo strumento progettato e realizzato da OmniGIS per la cittadinanza attiva che vuole avere un filo diretto con l'amministrazione pubblica.

L'APP, gratuita, è stata attivata dall'Amministrazione Comunale per smartphone o tablet e consente ai cittadini di segnalare in tempo reale eventuali criticità che rendono meno vivibile il territorio o che comunque, in qualche modo, inficiano la sicurezzza e la qualità ambientale della città.

Le segnalazioni inviabili attraverso un messaggio, una foto o un video, riguardano i rifiuti abbandonati, i dissesti stradali (buche), i lampioni non funzionanti, marciapiede danneggiato.

Tali segnalazioni compaiono sulla mappa e sono immediatamente visibili e condivisibili online.

L'applicativo si basa su un geoportale e su un modulo server di gestione che consentono all'amministrazione, in particolare ai tecnici dei lavori pubblici, di programmare e disporre gli interventi di ripristino, oltre che di monitorare tutte le reti stradali, idriche, fognarie, elettriche presenti nel territorio comunale.

#### 2.0 DOWNLOAD DELL'APP

E' possibile scaricare l'Applicazione in modo totalmente gratuito accedendo tramite il sito del Comune di Monopoli agli stores **"iTunes"** o **"Google Play"**.

Utilizzando il link:

<u>http://www.comune.monopoli.ba.it/ViverelaCittagrave/Learee/LavoriPubblici/ElencoapertoOperatoriecon</u> <u>omici/AppMonopoliLavora/tabid/1694/language/it-IT/Default.aspx</u>

compare la schermata in fig. 1 attraverso la quale è possibile accedere ad uno degli store già nominati.

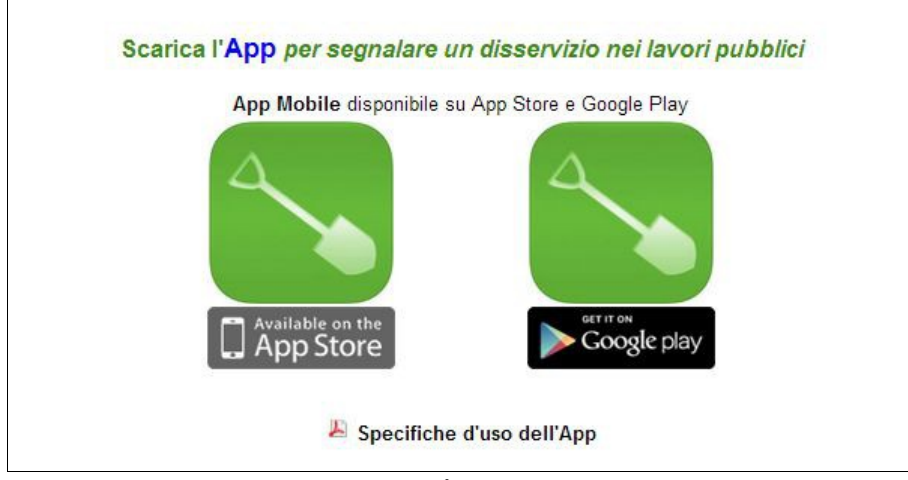

Fig. 1

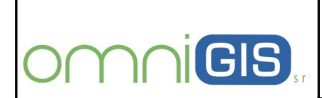

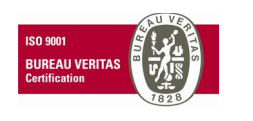

Oggetto

Seguendo le specifiche istruzioni di dowload sarà possibile effettuare in pochi semplici passaggi l'installazione sul personale dispositivo mobile prescelto dall'utente.

N.B. La versione minima di Android supportata è la 2.2.

Di seguito le schermate iniziali degli stores per il dowload.

| ceptina di tran                                                                                                    | es                                                                                                    | Fanoramica Funzioni                                                                         | Classifiche di                 |
|----------------------------------------------------------------------------------------------------|----------------------------------------------------------------------------------------------------|---------------------------------------------------------------------------------------------|--------------------------------|
| A BANK PAR                                                                                                    | iTunes è il modo più semplice<br>organizzare ed aggiornare la t<br>collezione di media in formato                                                                                                    | al mondo di<br>ua<br>digitale.                                                              | <b>iTunes 1</b><br>Per Mac e P |
| 22 LEED                                                                                                    | Non abbiarno trovato iTunes sul tuo computer. Per<br>gratulta Monopoli Lavora di Omnigis Sri, Instalia iTu                                                                                                    | scaricare l'app<br>unes adesso.                                                             |                                |
| e Edda                                                                                                    | Hei glå (Turne)? Fel clic av Anche is ho (Turne) per apririo.                                                                                                    | Anche la ho filiment                                                                        | mload gratuito (               |
| Monopoli Lavoi                                                                                                    | a                                                                                                    | Altra app da que                                                                            | uto aviluppeto                 |
| li Omnigis Srl                                                                                                    |                                                                                                    |                                                                                             |                                |
| ori iTunes per acquistare e                                                                                                    | scaricare le app.                                                                                                    |                                                                                             |                                |
| 4                                                                                                    | Descrizione<br>Monopoli Lavon i un'applicazione gratuite per la cittadir<br>Tamministrazione pubblica.                                                                                                    | ranza attiva che vuole avere un filo din                                                    | Bo con                         |
|                                                                                                    | Supporto per Monopoli Lavora:<br>Novità nella versione 1.1<br>Comito un malfunzionamento nella navigazione della fo                                                                                                    | otografia                                                                                   | Ab                             |
| Visualizza in iTunes                                                                                                    |                                                                                                    |                                                                                             |                                |
| Quest'app à progettate per                                                                                                    |                                                                                                    |                                                                                             |                                |
| inatia                                                                                                    | Istantanee                                                                                                    |                                                                                             | Iffions   Ped                  |
| ategoria: Navigazione                                                                                                    | Caudar @ 15:35 DM                                                                                                    | Caulas @ 12:08 BM                                                                           |                                |
| gglornato: 21/02/2014                                                                                                    |                                                                                                    | Genery laters                                                                               |                                |
| Imenationi: 7.0 MR                                                                                                    | Omnimobile                                                                                                    |                                                                                             |                                |
| Ingue: Inglese, Sami del Nord,                                                                                                    | Noncommunity of the local division of the local division of the lo |                                                                                             |                                |
| pagnolo, Tedesco<br>vilupitatos: Ornolais 5 / l                                                                                                    | per una città migliore                                                                                                    | Colonada Dura                                                                               |                                |
| OmniGis s.r.l.                                                                                                    | Sec. 1                                                                                                    | Calegoria Buca                                                                              |                                |
|                                                                                                    |                                                                                                    | The sector of the second sector of                                                          |                                |
| sluterions: 4+                                                                                                    |                                                                                                    | Note                                                                                        |                                |
| alutations: 4+                                                                                                    |                                                                                                    | Note                                                                                        |                                |
| compatibilità: Richiede                                                                                                    |                                                                                                    | Note                                                                                        |                                |
| alutazione: 4+<br>Compatifatifità: Richiede<br>105 5.0 o successive.<br>Compatifatie con Phone, Pad e                                                                                                    |                                                                                                    | Note                                                                                        |                                |
| auterone: 4+<br>compatibilitä: Richiede<br>NGS 5.0 o successive.<br>compatibile con l'hone, iPad e<br>fod touch. Queste spp é<br>dimensete our l'hone 5                                                                                                    |                                                                                                    | Note                                                                                        |                                |
| alutazione: 4+<br>compatifiei Itta:: Richiada<br>105 5.0 o successive.<br>Iomastificile con l'fhore, iPed e<br>fod touch. Queste spp è<br>etimizaste per l'fhore 5.                                                                                                    | Ares Organizzativa III e VI                                                                                                    | Note<br>Link<br>Video                                                                       |                                |
| autozone 4+<br>compatifie i fitic: Richiede<br>105 5:0 o successive.<br>iomastibile con l'hone, l'hel e<br>tod touch. Queste app è<br>dimizzate per l'hone 3.<br>/alutazione dei                                                                                                    | Ares Organizzativa III e VI                                                                                                    | Note<br>Link<br>Video                                                                       |                                |
| Competitivit 4+<br>Competitivit Richads<br>105 5.0 o successive.<br>Impetitive com Phone, Pad e<br>tod touch. Quests app é<br>titmissats per l'Anne 5.<br>/alutazione dei<br>clienti                                                                                                    | Area Organizzativa III e VI                                                                                                    | Note<br>Link<br>Video<br>Gestione                                                           | Nografie                       |
| Subsections ++<br>Compatibilited: Richads<br>105 5.0 o successive.<br>Tod Successive.<br>Tod Bouch. Quests app 4<br>etimisatis our (Phone 5.<br><b>/alutazione dei</b><br><b>::lienti</b><br>on söblamo ricevuto                                                                                                    | Area Organizzativa III e VI                                                                                                    | Note<br>Link<br>Video<br>Gestione                                                           | stografie                      |
| Succeptual bilitä: Sichiede<br>105 5.0 o successive.<br>Interpatibili con Mihore, ind e<br>tol bouch. Questa sup è<br>dimitaata per Phore 3.<br>/alutazione dei<br>:lienti<br>Des sibilamo ricevuto<br>bbastanse velucacioni per<br>tualazze van meta per la                                                                                                    | Ares Organizzativa III e VI                                                                                                    | Note<br>Link<br>Video<br>Gestione<br>Foto                                                   | otografie                      |
| Compatibilitie Schools<br>Compatibilitie Schools<br>Inspatibilitie Schools<br>Inspatibilities on Mone, Med.<br>Inspatibilities on Mones School<br>Autorations of Media<br>Clienti<br>Clienties<br>Institute on School of Per-<br>mailmans one media per le<br>mailmans one media per<br>mailmans one media per<br>mailm                                         | Area Organizzativa III e VI                                                                                                    | Note<br>Link<br>Video<br>Gestione<br>Foto                                                   | stografie                      |
| Compartification in the compartification of the comparation of the comparation of the com                                                                                                    | Area Organizzativa III o VI                                                                                                    | Note<br>Link<br>Video<br>Gestione<br>Foto<br>Visualizza Mag                                 | ntografie<br>npa               |
| VILIZION ++<br>compatibilitä: Sichiele<br>lossastink con thoma the<br>constraints con thoma the<br>constraints and the<br>distance in the constraints<br>on abilitation (newto<br>basilitation (newto)<br>basilitation (newto)<br>basilitation (newto)<br>policitation.                                                                                                    | Area Organizzativa III e VI                                                                                                    | Note<br>Link<br>Video<br>Gestione<br>Foto<br>Visualizza Maj                                 | otografie<br>opa               |
| Autorovi ++<br>compatibilitä: Sichiek<br>103.0 e successive,<br>annaatilika son thores, tred a<br>totauch, queeta say à<br>totauch queeta say à<br>d'autoratione dei<br>clienti<br>un sichieme risevado<br>bastarca vulceationi per<br>tualizzar una mella per la<br>evicon stauka di queeto()<br>policationa.                                                                                                    | Area Organizzativa III e VI                                                                                                    | Note<br>Link<br>Video<br>Gestione<br>Foto<br>Visualizza Maj<br>Invia a Serve                | xtografie<br>xpa               |
| Compart In 11 the Coshida<br>Compart In 11 the Coshida<br>Coshida Coshida<br>Coshida Coshida Coshida<br>Coshida Coshida Coshida<br>Coshida Coshida Coshida<br>Coshida Coshida Coshida<br>Coshida Coshida Coshida<br>Coshida Coshida Coshida<br>Coshida Coshida Coshida<br>Coshida Coshida Coshida<br>Coshida Coshida Coshida<br>Coshida Coshida Coshida<br>Coshida Coshida<br>Coshida<br>Coshida Coshida<br>Coshida Coshida<br>Coshida<br>Coshida Coshida<br>Coshida<br>Coshida Coshida<br>Coshida<br>Coshida | Area Organizzativa III e VI                                                                                                    | Note<br>Link<br>Video<br>Gestione<br>Feto<br>Visualizza Mag<br>Minvia a Serve<br>C CHIUDI   | ntografie<br>opa               |
| Compartielle Italia: Scholada<br>Scholada Sanatarian<br>Scholada Sanatarian                                                                                                    | Area Organizzativa III o VI                                                                                                    | Note<br>Link<br>Video<br>Gestione<br>Foto<br>Visualizza Maj<br>Minuia a Serve<br>C CHIUDI   | otografie<br>opa               |
| Compatibilitä: Schods Co S o Scholare Co S o Scholare Co S o                                                                                                    | Area Organizzativa III e VI                                                                                                    | Note<br>Link<br>Video<br>Gestione<br>Foto<br>Visualizza Mag<br>My Invia a Serve<br>C CHIUDI | otografie<br>opa               |

Fig. 2: Schermata iniziale per il dowload da iTunes

| ≽ Google play                                 | Cerca |                                                                                   | ٩                                    |                                                                                                |
|-----------------------------------------------|-------|-----------------------------------------------------------------------------------|--------------------------------------|------------------------------------------------------------------------------------------------|
| App Le mie app Acquista Giochi Da non perdere |       | Monopoli Lavora<br>Omnigis S.L13 mirzo 2014<br>Social<br>mstalla<br>**** = = (±1) | <b>§</b> ∙1 +2 Consiglialo su Google |                                                                                                |
|                                               |       |                                                                                   |                                      | Cengera Buta<br>Note<br>Una Note<br>Prose<br>Prose<br>Entra Magan<br>Mina a Server<br>G Costol |

Fig. 3: Schermata iniziale per il dowload da Google Play

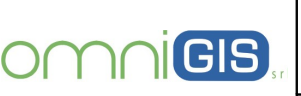

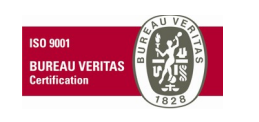

Oggetto

### 3.0 UTILIZZO DELL'APP

Come esempio paradigmatico viene illustrata la procedura completa di funzionamento dell'APP utilizzando un dispositivo Mobile **iPhone.** 

In figura 4 è rappresentata la schermata che compare su iPhone al momento della richiesta di download. Cliccando sull'icona **"GRATIS"** e sbito dopo sul taso **"INSTALLA"**, sarà possibile effettuare automaticamente lo scarico e l'installazione dell'applicazione.

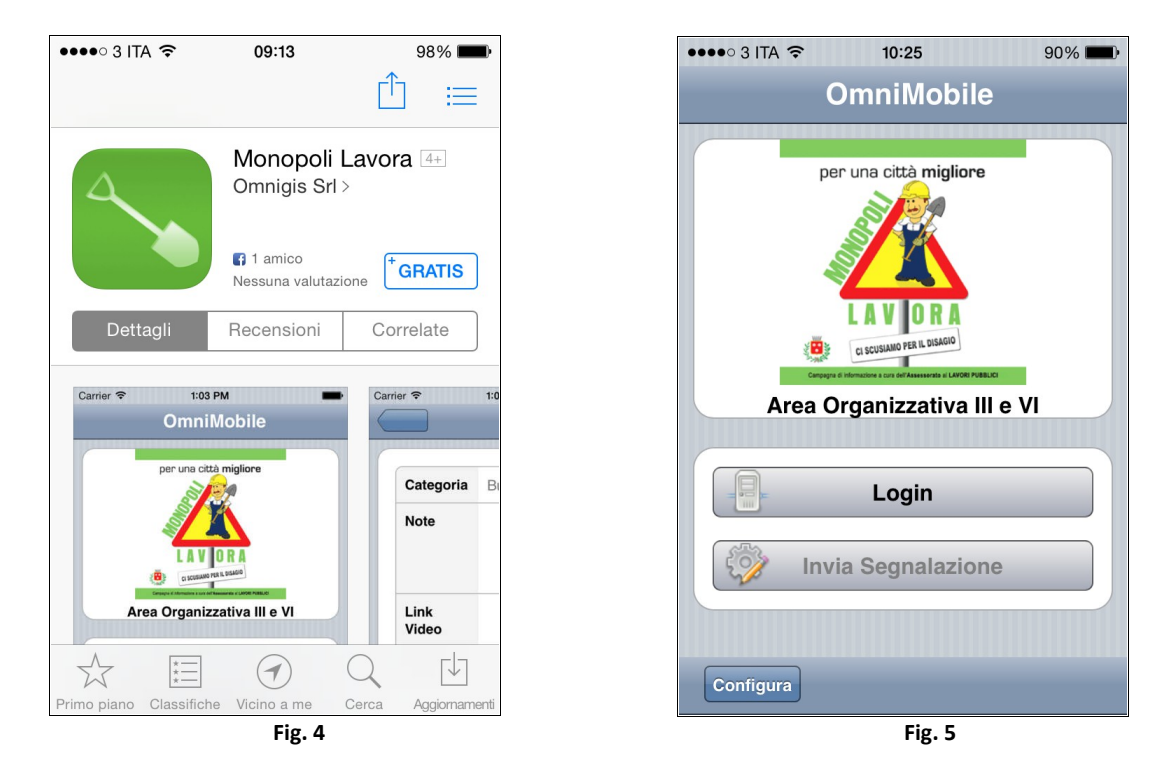

A questo punto sul display dell'iPhone comparirà l'icona di **"Monopoli Lavora"** tramite la quale sarà possibile aprire l'App. All'apertura compare la schermata in fig. 5.

Cliccando su **"Configura"** sarà possibile effettuare la registrazione inserendo negli appositi campi i dati relativi a e-mail e Password e salvando tramite l'apposiro pulsante (fig. 6).

| ••••• 3 ITA                 | ••••• 3 ITA                                         |
|-----------------------------|-----------------------------------------------------|
| Parametri di Configurazione | Parametri di Configurazione                         |
| e-mail                      | e-mail andrea.liberti@omnigis                       |
| Password                    | Password •••••                                      |
| Salva                       | Configurazione salvata correttamente<br>Salva<br>Ok |

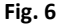

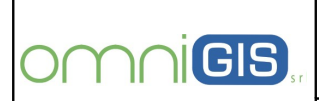

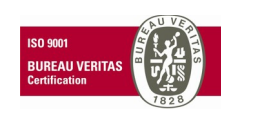

Oggetto

Effettuata correttamente la registrazione comparirà la schermata in fig 7. tramite la quale è possibile uscire dall'Applicazione (**"Logout"**) o inviare appunto la specifica segnalazione di interesse (**"Invia Segnalazione"**).

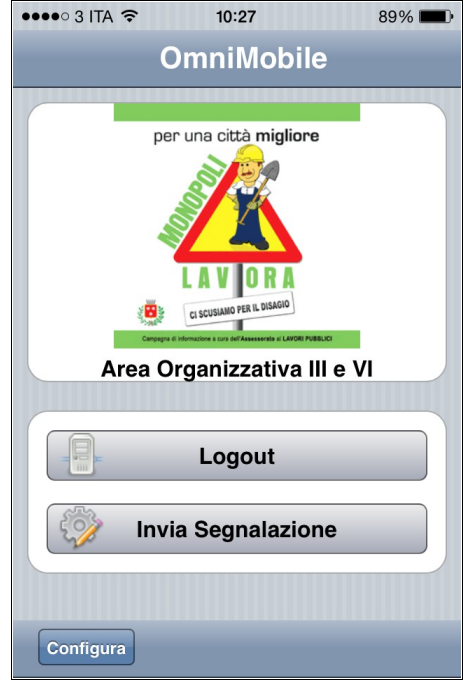

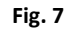

Cliccando sullo spazio bianco dedicato alla Categoria (fig. 8) sarà possibile selezionare, tarmite menù a tendina (fig. 9), la tipologia di segnalazione da effettuare (Illuminazione non funzionante, Buca, marciapiede danneggiato, Rifiuti abbandonati).

| ••••• 3 ITA 🗢 10:28 89% 🗩   | ••••• 3 ITA 🗢 10:28 89% 🗩                      |
|-----------------------------|------------------------------------------------|
| Categoria Buca              | Categoria Buca                                 |
| Note                        | Note                                           |
| Link                        | < > Done                                       |
| Video                       |                                                |
| Gestione<br>Foto Fotografie | Illuminazione non funzionante                  |
|                             | Buca                                           |
| Visualizza Mappa            | Marciapiede danneggiato<br>Rifiuti abbandonati |

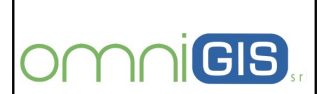

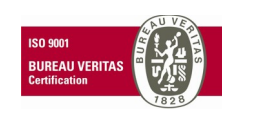

Oggetto

Cliccando sullo spazio bianco a fianco di **"Note"** sarà possibile inserire una descrizione libera relativa alla segnalazione (fig. 10).

Cliccando sullo spazio bianco a fianco di **"Link Video"** sarà possibile inserire il link di collegamento al video eventualmente realizzato in loco (fig. 10).

Cliccando sul tasto **"Fotografie"** sarà possibile aprire la schermata in fig. 11 che permette di effettuare le foto relative alla segnalazione (tasto **"Cattura"**) ed eventualmente di rimuovere quelle non ritenute idonee.

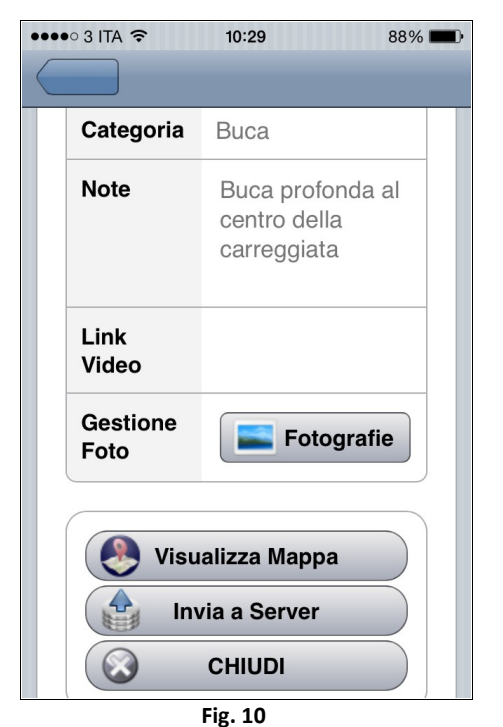

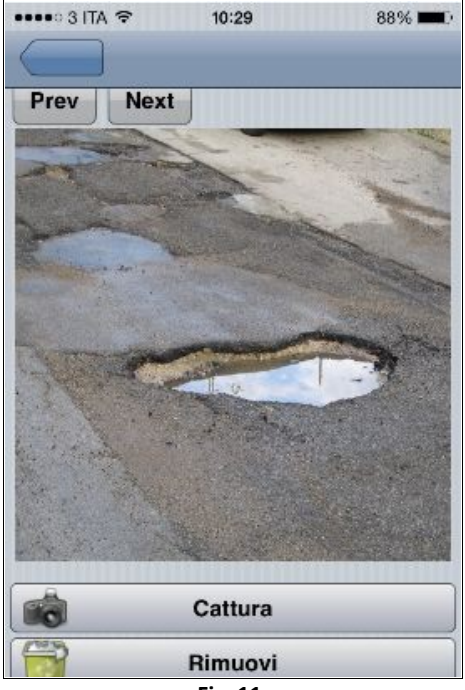

Fig. 11

Cliccando su **"Visualizza Mappa"** (fig. 10) sarà possibile individuare e verificare la posizione esatta della segnalazione (fig 12):

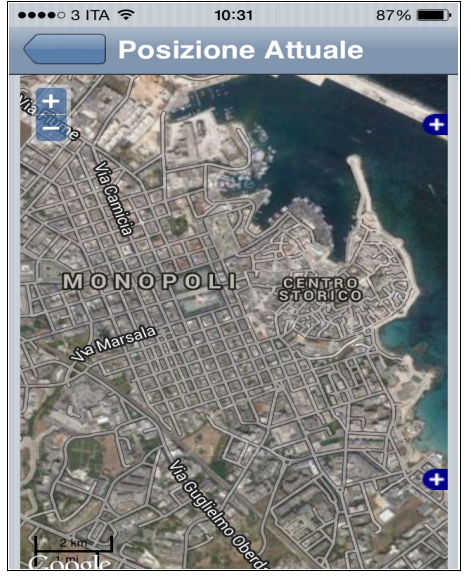

Fig. 12

| $O \cap$ | $\cap\cap$ | <b>GIS</b> | r |
|----------|------------|------------|---|

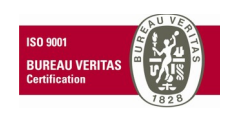

Oggetto

Cliccando infine il tasto (fi. 10) **"Invia a server"**, la segnalazione nella sua posizione esatta ed i dati collegati verranno inviati automaticamente e acquisiti direttamente nel Database per essere pubblicati e visualizzati nel GeoPortale comunale.

Se la segnalazione è andata a buon fine comparirà la schermata in fig. 13.

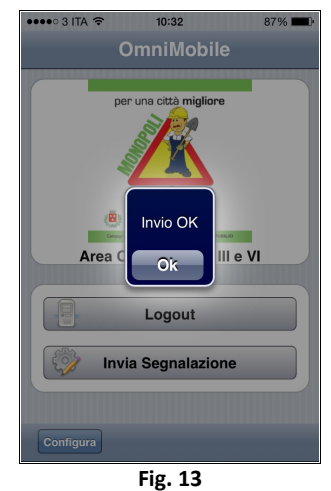

Cliccando su "OK" si rorna alla schermata iniziale tramite la quale sarà possibile effettuare il "logout".

Per visualizzare sul GeoPortale comunale la segnalazione effettuata bisogna utilizzare il link specificato all'inizio delle presenti specifiche.

Le segnalazioni saranno prese in carico dal sistema e verificate al fine di eliminare quelle non pertinenti e/o attendibili. Solamente le segnalazioni convalidate saranno regolarmente pubblicate.

Cliccando su **"Accesso al Portale Riservato ai Cittadini"** (fig. 14), compare la schermata in fig. 15 di OmniWebGis tramite la quale sarà possibile visualizzare le segnalazioni effettuate e consultare le informazioni ed i dati ad esse collegati.

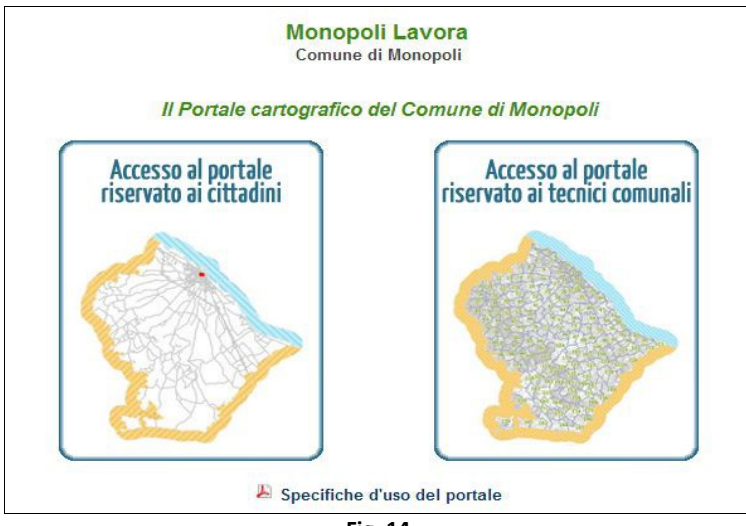

Fig. 14

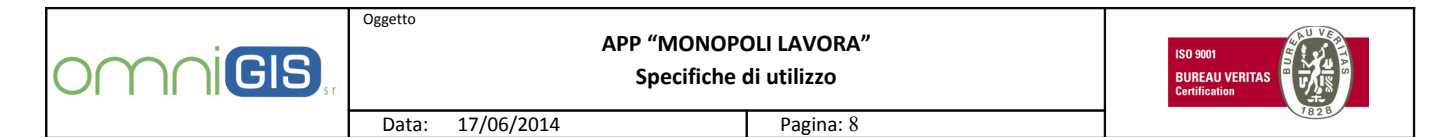

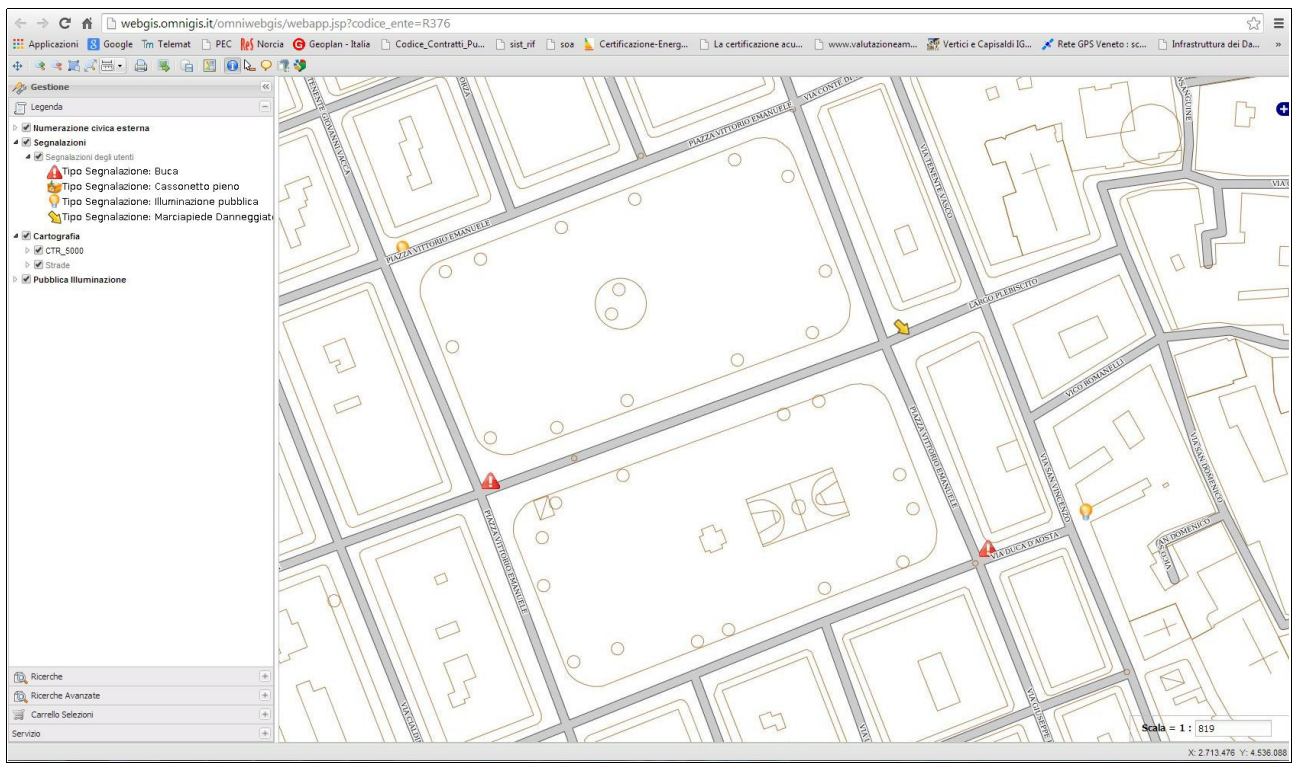

Fig. 15

Su ogni segnalazione è possibile effettuare una info tramite il tasto

Si aprirà la finestra rappresentata in fig. 16, dove sono riportate le informazioni relative a tipologia, note descrittive, data di inserimento, stato della segnalazione, foto.

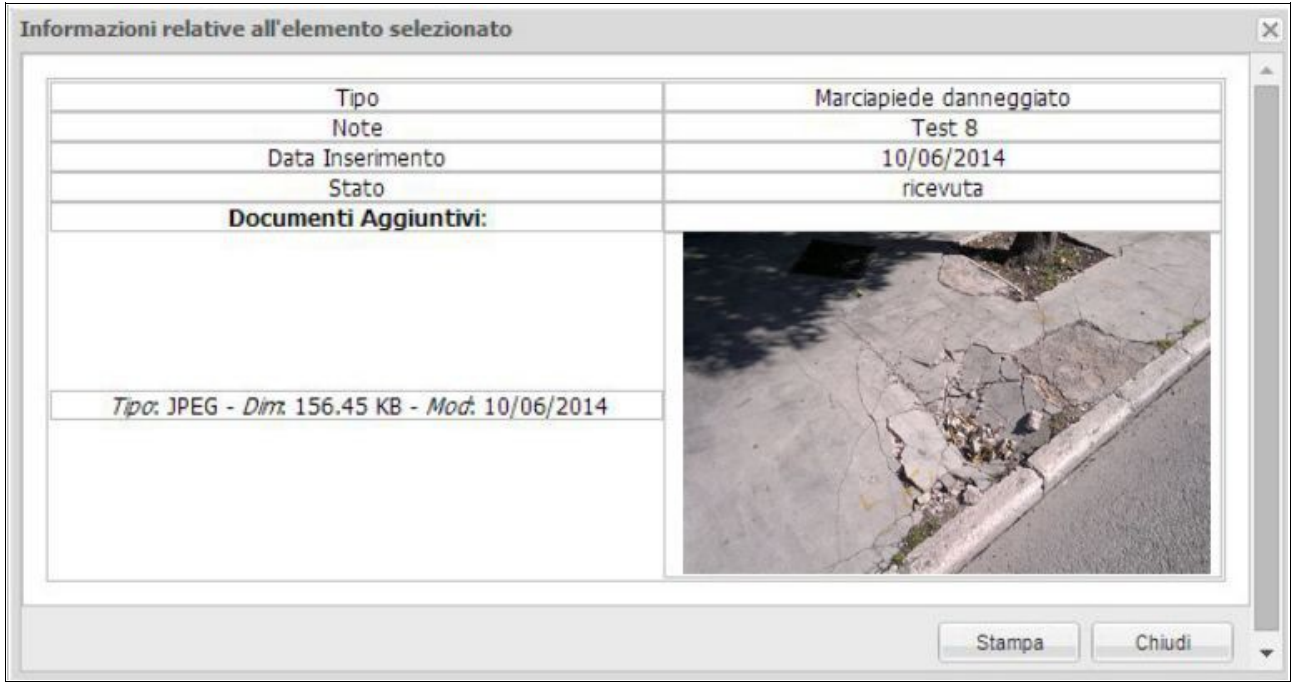

Fig. 16

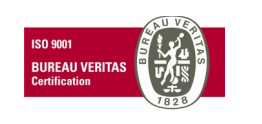

Oggetto

In particolare, riguardo lo stato di ogni singola segnalazione, sono previste le seguenti notifiche:

- segnalazione accodata quando viene assegnata dall'amministratore del beam a chi di dovere
- segnalazione ricevuta nel momento immediatamente successivo alla ricezione
- segnalzione chiusa quando è terminato l'intervento risolutorio
- segnalzione rifiutata quando non viene accettata/convalidata dal gestore.

Colui che ha effettuato la segnalazione viene informato dell'avvenuta variazione di stato tramite e-mail inviata all'indirizzo di posta elettronica fornito al momento della registrazione.